# Cara Cetak BIODATA

BERKAS VALIDASI BIODATA MAHASISWA MELALUI SIAKAD

## Login SIAKAD siakad.unugha.ac.id

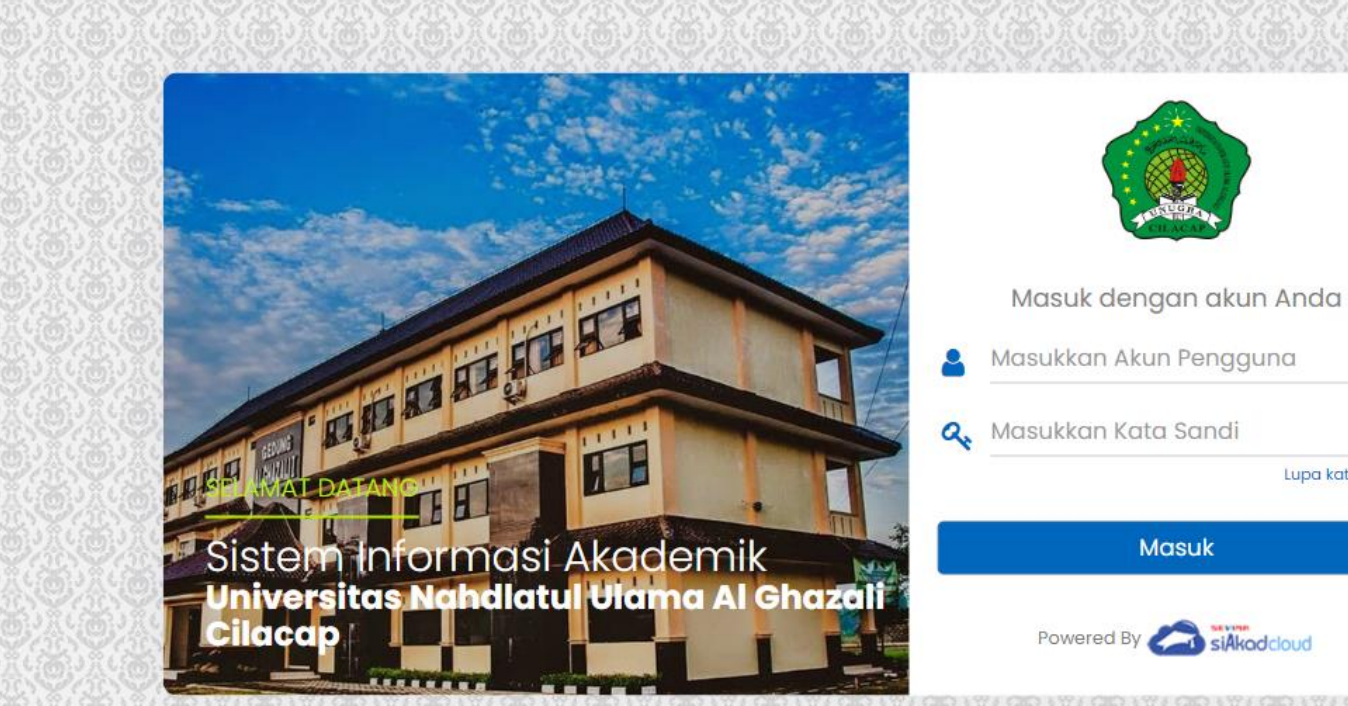

Masuk

3

Lupa kata sandi?

## Akses Biodata **Buka Profile Biodata Anda**

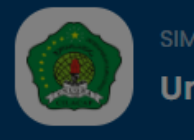

#### Universitas Nahdlatul Ulama Al Ghazali Cilacap **RIA SANTOSA** Hasil Studi 🗸 Beranda Jadwal ~ Lihat Profil → 3.93 3.74 Data Mahasiswa Hai, RIA SANTOSA IPS 0,00 Saat ini Anda berada di Semester 9 dengan hasil IPS & IPK Status Semester sebagai berikut. Untuk melihat detail perkuliahan silakan Kemajuan Belajar klik lihat detail. **IPK** 3,68 Berhenti Studi Aktivitas & Prestasi **Total Tagiha** Riwayat Keuangan Jadwal Kuliah 📼 🛗 Selasa, 22 November 2022 🔻

٢

0

E,

Bahasa Aplikasi

Bantuan

Keluar

Lide a a si ivitas perkuliahan saat ini

## Edit Biodata

### Perbaharui Biodata Klik EDIT

| 🙍 Data Mahasiswa - Detail Mahasis 🗙                       | +                                                                          |                                                           |                                     |                          | ~                 | - 0        | ×           |
|-----------------------------------------------------------|----------------------------------------------------------------------------|-----------------------------------------------------------|-------------------------------------|--------------------------|-------------------|------------|-------------|
| $\leftrightarrow$ $\rightarrow$ $C$ $$ siakad.unugha.ac.i | d/siakad/data_mahasiswa                                                    |                                                           |                                     |                          | 🕼 🖻 1             | ☆ 🔲 🍓      | •           |
| 📙 Riset 🍸 Install Linux apps u 🕒                          | Google 下 Install AdGuard Ho 🤜 W                                            | /hy is AdGuard be 茸 DNS leak test 🛛 🤺 🤇                   | SCP Dashboard 🛛 🐓 DNS Checker - DN: | S 😄 EmojiCopy   Simple 🕻 | Roundcube         | Webma      |             |
| SIM<br>Ur<br>Beranda Ja                                   | l Akademik<br><b>hiversitas Nahdlatul Ula</b><br>Idwal ~ Akademik ~ Tingki | <b>ıma Al Ghazali Cilacap</b><br>at Akhir v Hasil Studi v |                                     | ¢ <sup>2)</sup> ::       | •                 |            | <b>DGOO</b> |
| 🛔 > Data Mahasisw                                         | a                                                                          |                                                           |                                     |                          |                   |            |             |
| Data Mahasi                                               | SWA Detail Mahasiswa                                                       |                                                           |                                     |                          |                   |            |             |
|                                                           |                                                                            |                                                           |                                     |                          |                   |            |             |
|                                                           |                                                                            |                                                           |                                     | ✓ Edit                   | 🍄 Aksi 👻          |            |             |
| Ganti                                                     | Foto                                                                       | 18552011042                                               | Kelas / Kelompok                    |                          |                   |            |             |
|                                                           | Nama Mahasiswa                                                             | RIA SANTOSA                                               | Jenis Pendaftaran                   | Peserta Didik Baru       |                   |            |             |
| 00                                                        | Program Studi                                                              | SI - Teknik Informatika                                   | Jalur Pendaftaran                   | Kelas Karyawan           |                   |            |             |
|                                                           | Konsentrasi                                                                |                                                           | Gelombang                           | Gelombang 1              |                   |            |             |
|                                                           | Periode Masuk                                                              | 2018/2019 Gasal                                           | Tanggal Masuk                       | 10 September 2018        |                   |            |             |
| CHAT                                                      | Tahun Kurikulum                                                            | 2016                                                      | Biodata Valid                       | *                        |                   |            |             |
|                                                           | Sistem Kuliah                                                              | Karyawan                                                  | NIRM                                |                          |                   |            |             |
| Biodata                                                   | Status                                                                     | Aktif                                                     |                                     |                          |                   |            |             |
| Riwayat                                                   |                                                                            |                                                           |                                     |                          |                   | 4:43 PM    |             |
|                                                           | 🧿 🔮 🚺 🚱 🖳                                                                  | S S S                                                     |                                     |                          | ^ <i>(i</i> , 🐿 🗘 | 11/22/2022 |             |

## Edit Biodata Perbaharui Biodata Klik EDIT

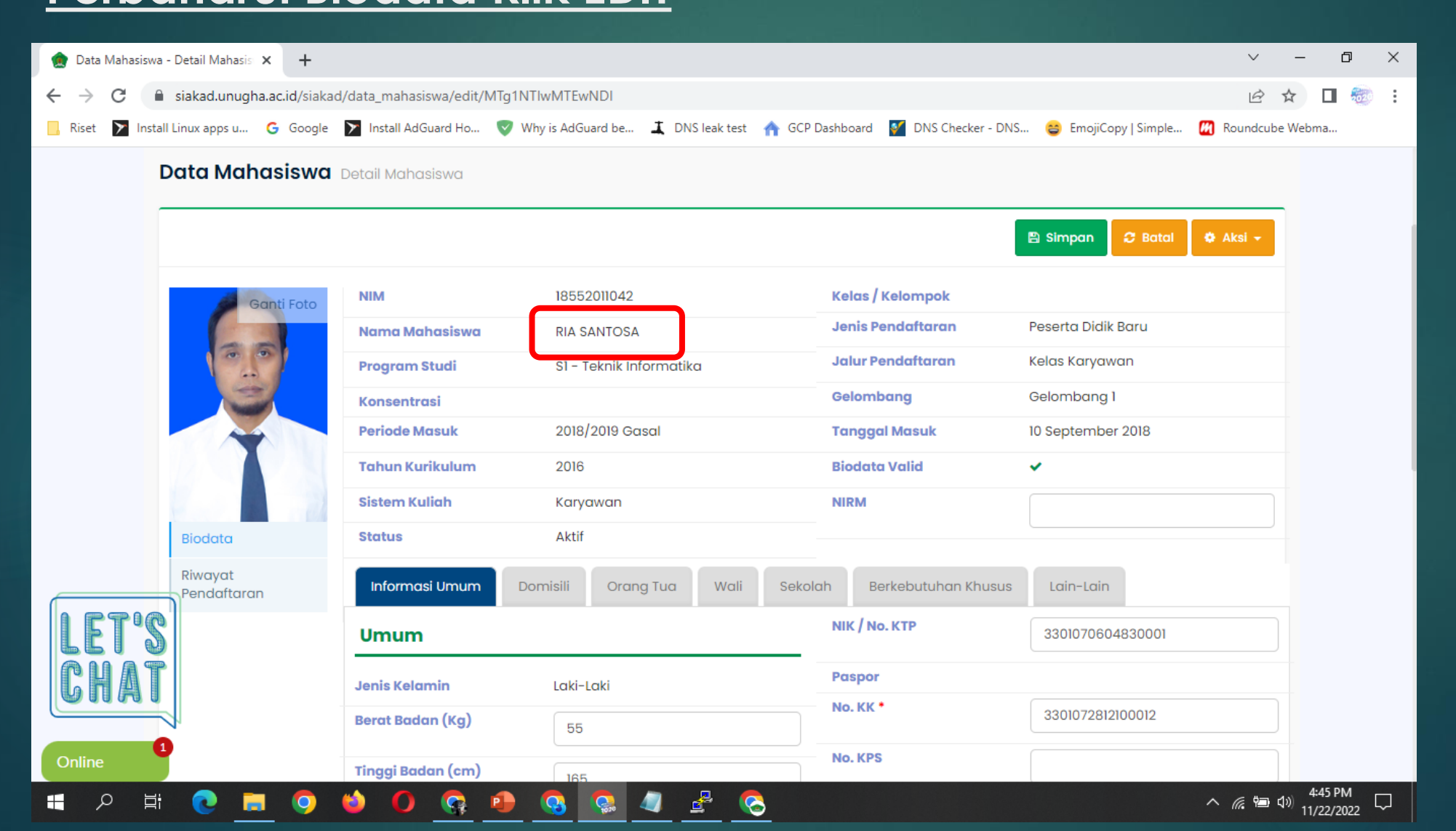

## Cek data Anda Pastikan Biodata – Informasi UMUM

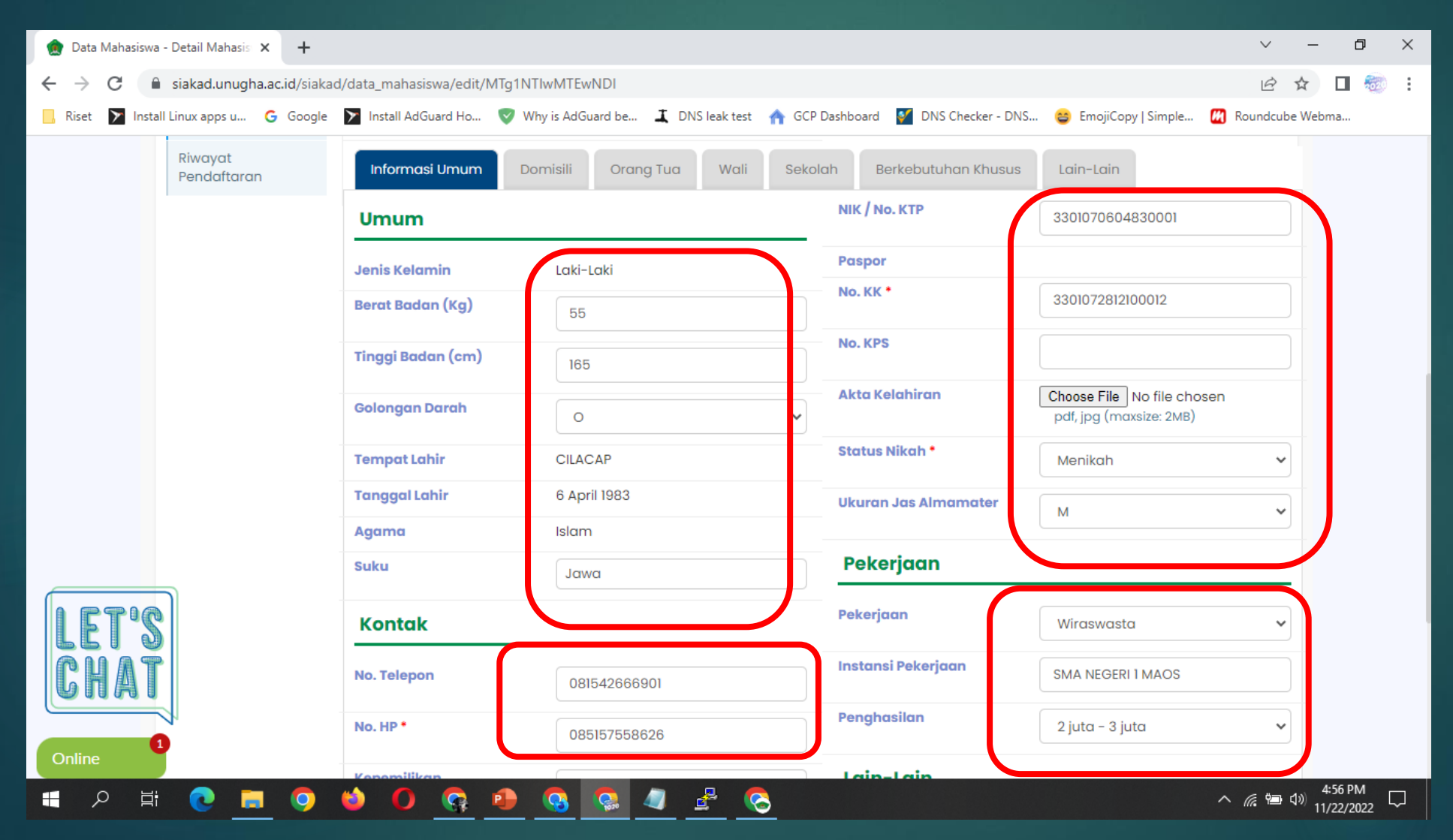

## Cek data Anda Pastikan Biodata – DOMISILI

| 🙍 Data Mahasiswa        | - Detail Mahasis 🗙 🕂       |                         |                                    |                                       |                      | ~                 | -         | ð    | ×             |
|-------------------------|----------------------------|-------------------------|------------------------------------|---------------------------------------|----------------------|-------------------|-----------|------|---------------|
| ← → C 🌘                 | siakad.unugha.ac.id/siakad | l/data_mahasiswa/edit/M | Ig1NTIwMTEwNDI                     |                                       |                      | Ŀ.                | ☆□        | -020 | :             |
| 📙 Riset ┣ Instal        | l Linux apps u Ġ Google    | > Install AdGuard Ho    | 👽 Why is AdGuard be 👢 DNS leak tes | t 🔺 GCP Dashboard 🧹 DNS Checker - DNS | 😂 EmojiCopy   Simple | 🕅 Roundcube       | Webma     |      |               |
|                         |                            | Konsentrasi             |                                    | Gelombang                             | Gelombang I          |                   |           |      |               |
|                         |                            | Periode Masuk           | 2018/2019 Gasal                    | Tanggal Masuk                         | 10 September 2018    |                   |           |      |               |
|                         |                            |                         | 2016                               | Biodata Valid                         | ×                    |                   |           |      |               |
|                         |                            |                         | stem Kuliah Karyawan N             |                                       |                      |                   |           |      |               |
|                         | Biodata                    | Status                  | Aktif                              |                                       |                      |                   |           |      |               |
|                         | Riwayat<br>Pendaftaran     | Informasi Umum          | Domisili Orang Tua Wal             | Sekolah Berkebutuhan Khusus           | Lain-Lain            |                   |           |      |               |
|                         |                            |                         | JL. Penatusan Barat                | Provinsi *                            | JAWA TENGAH          | ~                 |           |      |               |
|                         |                            |                         | 4                                  | Kota *                                | KABUPATEN CILACAP    | ~                 |           |      |               |
|                         |                            | RW                      | 1                                  | Kecamatan *                           | MAOS                 | ~                 | ~         |      |               |
|                         |                            | Dusun                   |                                    | Kode Pos *                            | 53272                |                   |           |      |               |
|                         |                            |                         |                                    |                                       |                      |                   |           |      |               |
|                         | ٦                          | Desa / Kelurahan *      | Maoskidul                          | status ringgal                        | Rumah Orang Tua      | ~                 | J         |      |               |
| LET'S<br>CHAT<br>Online |                            |                         |                                    |                                       |                      |                   |           |      |               |
|                         | - 💽 📮 💽 -                  | じ 🚺 🍯                   | 🕨 🕓 🚱 🖉                            |                                       |                      | ^ <i>(i</i> ; 🗐 🗘 | ») 11/22/ | 2022 | $\overline{}$ |

## Cek data Anda

### <u>Pastikan Biodata – Orang Tua, Wali, Sekolah, Berkebutuhan</u> <u>Khusus dan Lain-Lain sudah Benar</u>

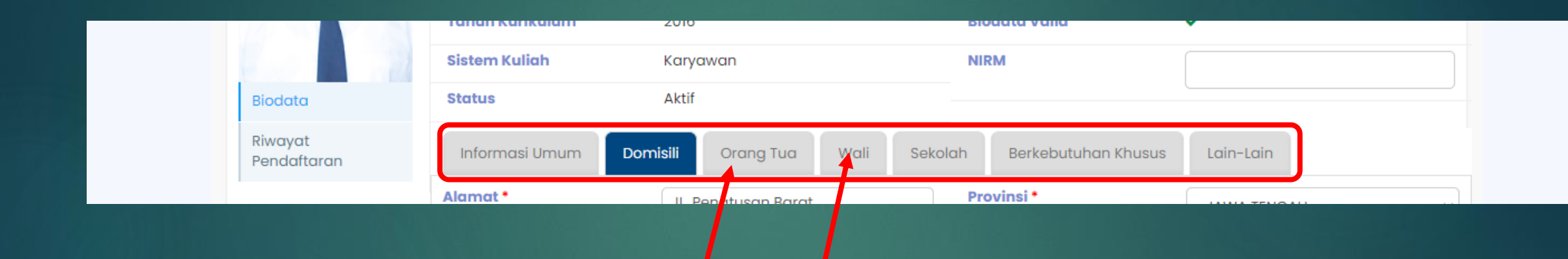

#### Periksa dan pastikan Informasi Sudah benar

## SIMPAN Setelah di periksa dan Benar – Klik SIMPAN

| SIM Akad<br>Unive                            | SIM Akademik<br>Universitas Nahdlatul Ulama Al Ghazali Cilacap |                              |                                       | 🔎 🛚 🐣                     |
|----------------------------------------------|----------------------------------------------------------------|------------------------------|---------------------------------------|---------------------------|
| Beranda Jadwal                               | <ul> <li>✓ Akademik ✓ Ting</li> </ul>                          | gkat Akhir 🗸 🛛 Hasil Studi 🗸 |                                       |                           |
|                                              |                                                                |                              |                                       |                           |
| 🛔 🚿 Data Mahasiswa                           |                                                                |                              |                                       |                           |
| Data Mahasiswa Data Mahasiswa                | Detail Mahasiswa                                               |                              |                                       |                           |
| Data Mahasiswa Data Mahasiswa                | Detail Mahasiswa                                               |                              |                                       |                           |
| Data Mahasiswa Data Mahasiswa                | Detail Mahasiswa                                               |                              |                                       | 🖺 Simpan 🤤 Batal 🔶 Aksi - |
| Data Mahasiswa Data Mahasiswa                | Detail Mahasiswa                                               | 195520110.42                 | Kolas / Kolompok                      | 🖺 Simpan 😂 Batal 🗳 Aksi - |
| Data Mahasiswa Data Mahasiswa Ganti Foto     | Detail Mahasiswa                                               | 18552011042                  | Kelas / Kelompok<br>Jenis Pendaftaran | 🖹 Simpan 😂 Batal 🔹 Aksi - |
| Data Mahasiswa Data Mahasiswa Data Mahasiswa | Detail Mahasiswa                                               | 18552011042<br>RIA SANTOSA   | Kelas / Kelompok<br>Jenis Pendaftaran | Peserta Didik Baru        |

## **Cetak BIODATA**

#### Cetak biodata anda dan Tanda Tangani Berkas Tersebut

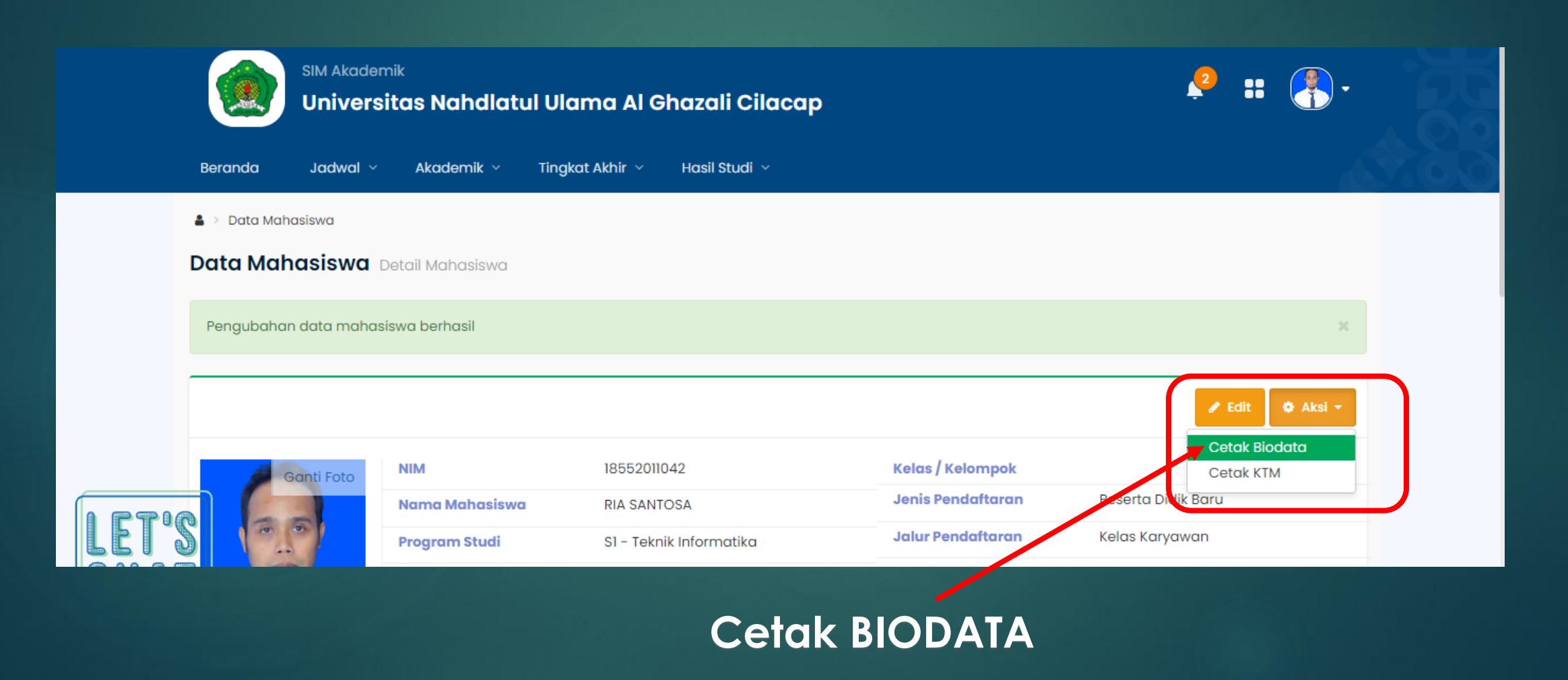

## Cetak BIODATA

### Cetak biodata anda dan Tanda Tangani Berkas Tersebut

#### Biodata Mahasiswa

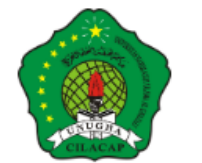

Telepon

: 0815 .\_\_\_\_ )901

#### UNIVERSITAS NAHDLATUL ULAMA AL GHAZALI CILACAP

JI. Kemerdekaan Barat No.17, Gligir, Kesugihan Kidul, Kec. Kesugihan, Kabupaten Cilacap, Jawa Tengah 53274 Website : www.unugha.ac.id / e-Mail : kita@unugha.ac.id / Telepon : 0282 695415

|                   |         |             | BIODATA MAHA | SISWA |      |
|-------------------|---------|-------------|--------------|-------|------|
| Field Name        | Val     | ι –         |              |       | Foto |
| NIM               | : 185   | 5 42        |              |       |      |
| Nama              | : RIA   | SA SA       |              |       |      |
| Jenis Kelamin     | : Laki  | -           |              |       |      |
| NIK Mahasiswa     | : 330   | 1 4830001   |              |       |      |
| NISN              | : 383   | 1 4         |              |       |      |
| Kewarganegaraan   | : Indo  | И           |              |       |      |
| Jalur Masuk       | : Pes   | e dik Baru  |              |       |      |
| Tempat Lahir      | : CIL/  | 4           |              |       |      |
| Tanggal Lahir     | : 06 A  | y 33        |              |       |      |
| Agama             | : Islar | ז           |              |       |      |
| Jalan             | : JL. I | P san Barat |              |       |      |
| RT                | : 4     |             |              |       |      |
| RW                | : 1     |             |              |       |      |
| Dusun             | 1       |             |              |       |      |
| Desa              | : Mao   | R.          |              |       |      |
| Kecamatan         | : MAG   | 2           |              |       |      |
| Kodepos           | : 532   | 7           |              |       |      |
| Jenis Tinggal     | : Run   | n ang Tua   |              |       |      |
| Alat Transportasi | · Mot   | 0           |              |       |      |

### CETAK

🔒 Cetak

## Cetak BIODATA

#### Cetak biodata anda dan Tanda Tangani Berkas Tersebut

| 🏚 Data Mahasiswa - Detail Mahasis 🗙                         | 🕄 Biodata Mahasiswa 🗙 🕂                                                                                                    |                                                                                                    |                      |                   | v –           | o ×   |       |
|-------------------------------------------------------------|----------------------------------------------------------------------------------------------------|----------------------------------------------------------------------------------------------------|----------------------|-------------------|---------------|-------|-------|
| $\leftrightarrow$ $\rightarrow$ C $^{\circ}$ siakad.unugha. | ac.id/siakad/rep_biodatamhs                                                                                                    |                                                                                                    |                      |                   | S & \$        | 🗆 🐵 : |       |
| 📙 Riset 📡 Install Linux ap                                  | 11/22/22, 5:07 PM Biodata Mah                                                                                                    | asiswa                                                                                                    | A stint              | 2 abaata of a     | oundcube Webm | a     |       |
|                                                             | UNIVERSITAS NAHDLATUL ULA           J. Karmedokaan Baak No.17, Cityr, Kasaghan Közi, Kac. H           Viebste : www.urugha.ac.id / e-Mall : MagBungha.ac.id / e-Mall : MagBungha.ac.id / e-Ma | MAA AL GHAZALI CILACAP<br>Kenghar, Kabupatan Clasap, Jawa Tangah 53274<br>nato Magunugha acid)/ Telepon: 5022 605415 | Destination<br>Pages | 2 sneets of p     | •<br>•        | Î     |       |
|                                                             | Janis Kalamin : Laik-L<br>NIK Malamina : 33030 1<br>NIRM : 38333<br>Keevergenegaraan : Indore<br>Jalur Massk : Peser<br>Tempat Laikr : CILAC<br>Tempat Laikr : CILAC<br>Tempat Laikr : CILAC<br>Tempat Laikr : CILAC<br>RT : JL Pe #<br>RT : 4                                                                                                    |                                                                                                    | Copies               | 1                 |               |       | PRINT |
|                                                             | RW     1       Dasun     :       Dasa     :       Manai     :       Kacamatan     :       MADS     :       Kodepos     :       St272     :       Junis Tinggal     :       Aut Transportasi     :       Metor     :       Telepon     :       08155     :       Email     ::       Email     :                                                                                                    |                                                                                                    | Color                | Portrait<br>Color | •             |       |       |
|                                                             | Penciman KPS : tada<br>Na KPS :<br>Prod : S1-1 Kika<br>Batem Kulu : Karya<br>Ne KK : 33010 2<br>Jenira Pendiaflaran : Peseri<br>NK Ayah : SURY<br>Tanggal Lahr Ayah : SURY<br>Tanggal Lahr Ayah : SURY -<br>Tanggal Lahr Ayah : SURY -<br>Pendisilan Ayah : SURY -<br>Pendisilan Ayah : Tidak                                                                                                    |                                                                                                    | More settings        |                   | ×             |       |       |
|                                                             | NK Eu :<br>Nama Itu : Supin<br>Tanggal Lahir Ibu : 10 Ck<br>Pendelikan Ibu : 10 Ck<br>Pendejaan Du : Tidak<br>Penghaalian Ibu : Tanpa<br>Nama Vali :<br>Tanggal Lahir Wali :<br>Pendelikan Wali :<br>Pendejaan Vali :                                                                                                    |                                                                                                    |                      |                   |               |       |       |
| N                                                           | Ntfps://siakad.unugha.ac.id/siakad/rep_biodatam/rs<br>0 KPS                                                                                                    | 12                                                                                                    |                      | Print Car         | icel          |       |       |

## Beri Tanda Tangan

- Setelah Biodata Anda Cetak
- Beri Tanda Tangan sebagai Validasi bahwa Bioda Yang tercatat di SIAKAD.UNUGHA.ac.id adalah sudah diperiksa oleh anda dan Dinyatakan Benar
- Jika ada Komponen Biodata Yang tidak Bisa Dirubah :
- NAMA Lengkap
- Tempat Lahir
- Tanggal Lahir
- Nama IBU
  - Silahkan Mengirimkan berkas Tambahan berupa : Kartu keluarga dan Ijazah Terakhir Pada Lembar Pengisian Formulir Validasi

Upload Biodata yang sudah ditanda tangani Di Form Validasi Biodata di sini : <a href="https://unugha.id/validasibiodata">https://unugha.id/validasibiodata</a>

# Konfirmasi Validasi Biodata

#### Buka Link : https://unugha.id/validasibiodata

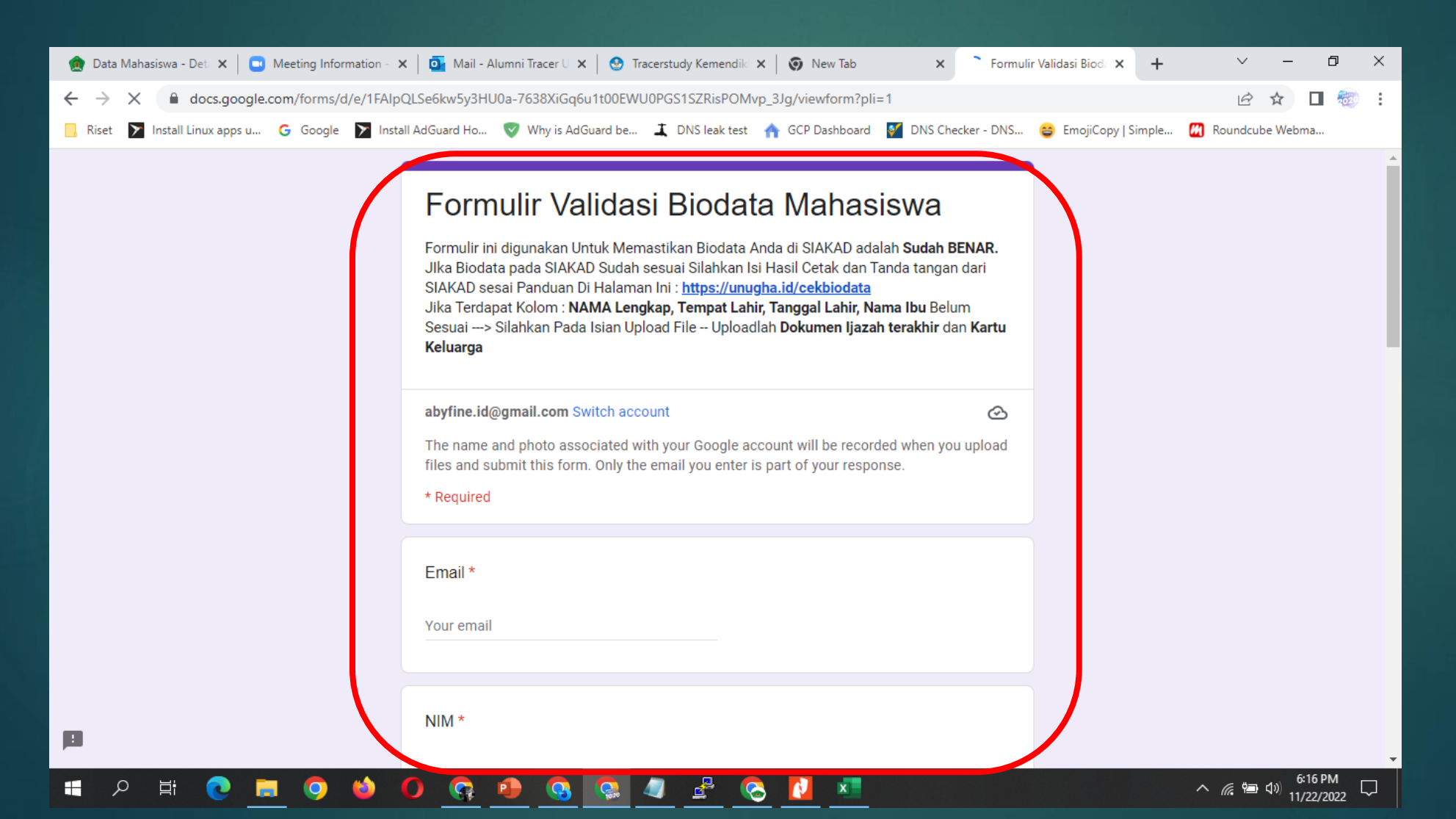

## Konfirmasi Validasi Biodata

#### Buka Link : https://unugha.id/validasibiodata

| 🏩 Data Mahasiswa - Det 🗴 📄 Meeting Information - 🗴 🛛 💁 Mail - Alumni Tracer U 🗙 😒 Tracerstudy Kemendik 🗴 🕼 New Tab 🛛 🗴 🗮 Formulir Validasi Biod: 🗙 🕂 🗠 🧖                                                                                                    | ×                                 |
|----------------------------------------------------------------------------------------------------|-----------------------------------|
| ← → C 🔒 docs.google.com/forms/d/e/1FAIpQLSe6kw5y3HU0a-7638XiGq6u1t00EWU0PGS1SZRisPOMvp_3Jg/viewform?pli=1 🖄 🏚 🖬 🐲                                                                                                    |                                   |
| 📙 Riset 📡 Install Linux apps u G Google 🏲 Install AdGuard Ho 🦁 Why is AdGuard be ـ DNS leak test 🏫 GCP Dashboard 督 DNS Checker - DNS 😂 EmojiCopy   Simple 💋 Roundcube Webma                                                                                                    |                                   |
| Choose         Apakah Biodata Sudah Sesuai?*         SUDAH SESUAI         BELUM SESUAI         BELUM SESUAI         Jika Jawaban diatas: SUDAH SESUAI> Silahkan Upload hasil cetak Biodata diambil dari sikaka. Cetak dan Ditanda tangani. dan foto terlihat Jelas mudah dibaca.         Jika Jawaban diatas: BELUM SESUAI> Silahkan Lampirkan File Jizzah         Tim         Jika Jawaban diatas: BELUM SESUAI> silahkan Lampirkan File Jizzah         Tim         Catatan | A Mohon dibaca<br>Ketentuan nya © |
| 🖶 🔎 🛱 💽 🚍 🥥 🍅 🚺 🧛 🚇 🚱 🧟 🥒 😤 🚱 🚺 🗷 👘 🚱 🚱 🖓 👘                                                                                                    |                                   |

# Terima Kasih

SISTEM DAN SUMBER DAYA INFORMASI (SSDI) UNUGHA CILACAP